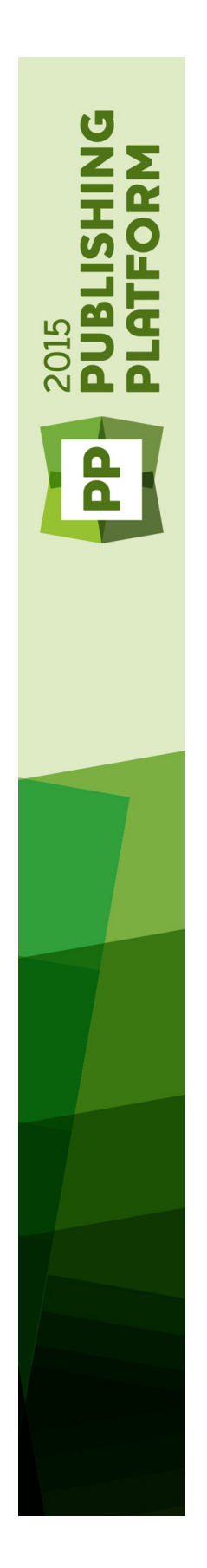

# Anleitung zu Quark Publishing Platform Adapter für InDesign und InCopy 12.0

# Inhaltsverzeichnis

| Einführung4                                                                  |
|------------------------------------------------------------------------------|
| Die Benutzeroberfläche von Quark Publishing Platform (InDesign und InCopy).5 |
| Menüs (Adobe InDesign)                                                       |
| Das Menü InDesign (nur Mac OS X)                                             |
| Platform Menü – InDesign                                                     |
| Menüs (Adobe InCopy)                                                         |
| Das Menü InCopy (nur Mac OS X)                                               |
| QPS Menü — InCopy                                                            |
| QPS Vorgaben10                                                               |
| Einstellen der QPS Vorgaben: InDesign10                                      |
| InDesign Vorgaben: QPS Allgemein10                                           |
| InDesign Vorgaben: QPS Benachrichtigung11                                    |
| InDesign Vorgaben: QPS Autom. Abmeldung12                                    |
| InDesign Vorgaben: Plattform-Arbeitsbereich12                                |
| InDesign Vorgaben: Plattform Dokument und Zuordnungen13                      |
| Einstellen der QPS Vorgaben: InCopy14                                        |
| InCopy Vorgaben: Platform Allgemein14                                        |
| InCopy Vorgaben: Platform Benachrichtigung15                                 |
| InCopy Vorgaben: Platform Autom. Abmeldung16                                 |
| InCopy Vorgaben: Platform-Arbeitsbereich17                                   |
| InCopy Vorgaben: Platform Artikel17                                          |
| Arbeiten mit App Studio19                                                    |
| App Studio Interaktivität19                                                  |
| Der App Studio Export-Prozess20                                              |
| Indexierte Attribute21                                                       |
| Zuteilen von Assets22                                                        |
| Verwenden von Word-Inhalten23                                                |
| Weitere Aufgaben der Quark Publishing Platform24                             |

| XML Artikel-Darstellung | 26 |
|-------------------------|----|
|                         |    |
| Rechtliche Hinweise     | 27 |

# Einführung

Diese Ergänzung der *Anleitung zu Quark Publishing Platform* beschreibt den Funktionsumfang, um den Adobe® InDesign und Adobe InCopy® durch Quark Publishing Platform® Adapter für InDesign® erweitert wird.

Mit diesen Plugins hat ein Designer die Möglichkeit,

- alle InDesign Dokumente auf Quark Publishing Platform mit Versionskontrolle zu speichern.
- einen Quark Publishing Platform Workflow für die Status-Zuweisung und das Weiterleiten von InDesign Dokumenten, InCopy Artikeln, Bildern und digitalen Assets zu nutzen.
- InCopy Artikel, Bilder und digitale Assets von Quark Publishing Platform in InDesign Dokumenten zu referenzieren. Diese referenzierten Dokumente werden automatisch zum Zeitpunkt der Ausgabe von der Plattform geholt, einschließlich beim Export nach App Studio.

# Die Benutzeroberfläche von Quark Publishing Platform (InDesign und InCopy)

Benutzer können mithilfe der Platform Client Anwendung, des WebClient und (mit XTensions® Software) mit QuarkCopyDesk®, QuarkXPress® und (mit Plugins) mit Adobe InDesign und Adobe InCopy® auf ihren Quark Publishing Platform Workflow zugreifen. In diesem Kapitel finden Sie Details zur Benutzeroberfläche der Quark Publishing Platform in InDesign und InCopy unter Mac OS X®. Weitere Informationen zur Benutzerschnittstelle der Quark Publishing Platform finden Sie in Ihrer *Anleitung zu Quark Publishing Platform*.

#### Menüs (Adobe InDesign)

Eine ausführliche Beschreibung der Menübefehle von Adobe InDesign finden Sie im *Benutzerhandbuch zu Adobe*® *InDesign*® *CS3*. Die Informationen unten beziehen sich ausschließlich auf InDesign in einer QPS-Umgebung.

#### Das Menü InDesign (nur Mac OS X)

Das Menü **Platform** ist ein Teil von InDesign für Mac OS X. Es enthält folgende der Quark Publishing Platform zugehörige Befehle:

• Vorgaben: Erlaubt das Festlegen von Standardeinstellungen und die Anpassung der Art und Weise, wie Aufgaben im Zusammenhang mit der Quark Publishing Platform in InDesign durchgeführt werden. Weitere Informationen finden Sie unter *"Einstellen der QPS Vorgaben: InDesign"*.

#### Platform Menü – InDesign

Wenn Sie einen Textrahmen auswählen, der einen InCopy Artikel enthält, beziehen sich die Befehle in diesem Menü auf Artikel. Andernfalls beziehen sie sich auf InDesign Dokumente.

Dieses Menü umfasst folgende Befehle:

- **Dokument Auschecken**: Erlaubt das Suchen nach InDesign Dokumenten und Vorlagen und ihr auschecken.
- Artikel Auschecken: Erlaubt das Auschecken des InCopy Artikels im ausgewählten Textrahmen zur Bearbeitung.
- Dokument Einchecken: Ermöglicht das Einchecken des aktiven InDesign Dokuments. Sie können eine InDesign Vorlage einchecken, indem Sie InDesign Vorlage im Dropdown-Menü Inhaltstyp der Dialogbox Einchecken wählen.
- Dokument mit Verweisen einchecken: Ermöglicht das Einchecken des aktiven InDesign Dokuments und aller in diesem Dokument verwendeten unabhängigen und nicht zugeordneten Referenzen (Bilder, Video- und Audiodateien).
- Artikel Einchecken: Ermöglicht das Einchecken des InCopy Artikels im aktiven Textrahmen.
- Dokument auschecken abbrechen: Schließt das aktive Dokument und stellt es anderen zum Auschecken bereit. Seit dem Auschecken vorgenommene Änderungen werden verworfen.
- Auschecken des Artikels abbrechen: Schließt den InCopy Artikel im aktiven Textrahmen und stellt ihn anderen zum Auschecken bereit. Seit dem Auschecken vorgenommene Änderungen werden verworfen.
- Dokumentversion sichern: Aktualisiert Quark Publishing Platform Server mit Änderungen am aktiven InDesign Dokument und lässt es für die weitere Bearbeitung ausgecheckt.
- Artikelversion sichern: Aktualisiert Quark Publishing Platform Server mit Änderungen am InCopy Artikel im aktiven Textrahmen und lässt den Artikel für die weitere Bearbeitung ausgecheckt.
- Als Artikel zuweisen: Weist den ausgewählten Textrahmen als Artikel zu.
- Als Bild zuweisen: Weist das Bild im ausgewählten Rahmen als direkte Zuordnung zu.
- **Bild platzieren**: Ruft die Dialogbox **Asset Picker** auf, in der Sie ein Bild (oder mehrere Bilder) auswählen können, die dann im Dokument platziert werden sollen. Um ein 360°-Bild oder eine Diashow zu platzieren, können Sie mehrere Bilder im Dialog **Asset Picker** auswählen.
- Audio platzieren: Ruft die Dialogbox Asset Picker auf, in der Sie eine Audiodatei auswählen können, die dann im Dokument platziert werden soll.
- Video platzieren: Ruft die Dialogbox Asset Picker auf, in der Sie eine Videodatei auswählen können, die dann im Dokument platziert werden soll.
- Abtrennen: Trennt alle InCopy Artikel oder Bilder ab, die den markierten Rahmen zugeordnet sind.
- Komponente hinzufügen: Um einem InCopy Artikel im aktiven Dokument eine neue Komponente hinzuzufügen, markieren Sie einen oder mehrere Rahmen und wählen diese Option. Wenn das Dokument mehr als einen InCopy Artikel enthält, können Sie in der Dialogbox Artikel auswählen den InCopy Artikel aussuchen, den Sie hinzufügen möchten.

- Attribute bearbeiten > Dokument: Ermöglicht das Betrachen und Ändern von Attributinformationen für das aktive InDesign Dokument.
- Attribute bearbeiten > Artikel: Ermöglicht das Betrachen und Ändern von Attributinformationen für den InCopy Artikel im aktiven Textrahmen.
- Attribute bearbeiten > Bild: Ermöglicht das Betrachen und Ändern von Attributinformationen für das ausgewählte Bild im aktiven InDesign Dokument.
- Versionen ansehen > Dokument: Erlaubt die Anzeige von schreibgeschützten Kopien der Versionen des aktiven Dokuments und das Zurückkehren zu einer früheren Version des Dokuments.
- Versionen ansehen > Artikel: Erlaubt die Anzeige von schreibgeschützten Kopien der Versionen des InCopy Artikels im aktiven Textrahmen und das Zurückkehren zu einer früheren Version des Artikels.
- Versionen ansehen > Bild: Ruft die Dialogbox Versionen für das dem aktiven Bildrahmen zugeordnete Bild auf.
- Versionen ansehen > Für alle Dokumente: Erlaubt die Anzeige schreibgeschützter Kopien der Versionen von Dokumenten und das Zurückkehren zu einer früheren Dokumentversion.
- Aktualisieren > Alles aktualisieren: Aktualisiert den gesamten Inhalt und die gesamte Geometrie des aktiven InDesign Dokuments.
- Aktualisieren > Inhalt: Aktualisiert den gesamten Inhalt in den aktiven Rahmen, um den aktuellen Inhalt zugeordneter InCopy Artikel und Grafik-Assets einzubinden, die auf dem Quark Publishing Platform Server gespeichert sind.
- Aktualisieren > Gesamten Inhalt: Aktualisiert den gesamten Inhalt im aktiven InDesign Dokument so, dass der aktuelle Inhalt aller zugeordneten Assets den in Quark Publishing Platform Server gespeicherten Versionen entspricht. Dieser Befehl kann InCopy Artikel und grafische Assets aktualisieren.
- Aktualisieren > Geometrie: Aktualisiert Quark Publishing Platform Server, damit die aktuelle Seitengeometrie der aktiven Textrahmen oder Rahmen eingebunden wird. Auf diese Weise erhalten Benutzer von InCopy, die an einem dem aktiven Textrahmen oder Rahmen zugeordneten InCopy Artikel arbeiten, genaue Texteinpassungsdaten für ihre Aufgabe.
- Aktualisieren > Gesamte Geometrie: Aktualisiert Quark Publishing Platform Server um die aktuelle Seitengeometrie des aktiven InDesign Dokuments. Bietet einem InCopy Benutzer, der an einem dem aktiven InDesign Dokument zugeordneten InCopy Artikel arbeitet, präzise Informationen zur Texteinpassung.
- Arbeitsbereich-Browser: Zeigt oder verbirgt die Palette Arbeitsbereich-Browser.
- Hilfe: Zeigt die Quark Publishing Platform Hilfe an.
- Anmelden/Abmelden: Meldet den User bei Quark Publishing Platform an oder ab.

## Menüs (Adobe InCopy)

Eine ausführliche Beschreibung der Menübefehle von Adobe InCopy finden Sie im *Benutzerhandbuch zu Adobe*® *InCopy*® *CS3*. Die nachfolgenden Informationen beziehen sich speziell auf InCopy in einer QPS-Umgebung.

#### Das Menü InCopy (nur Mac OS X)

Das Menü **Platform** ist ein Teil von InCopy für Mac OS X. Es enthält folgende der Quark Publishing Platform zugehörige Befehle:

• Vorgaben: Erlaubt das Festlegen von Standardeinstellungen und die Anpassung der Art und Weise, wie Aufgaben im Zusammenhang mit der Quark Publishing Platform in InCopy durchgeführt werden. Weitere Informationen finden Sie unter *"Einstellen der QPS Vorgaben: InCopy"*.

### QPS Menü — InCopy

Dieses Menü enthält folgende Befehle:

- Artikel Auschecken: Erlaubt das Suchen nach InCopy Artikeln und ihr auschecken.
- Artikel Einchecken: Ermöglicht das Einchecken des aktiven InCopy Artikels.
- Auschecken des Artikels abbrechen: Entfernt einen Artikel von Ihrem Computer und stellt ihn anderen zum Auschecken bereit. Seit dem Auschecken vorgenommene Änderungen werden verworfen.
- Artikelversion sichern: Aktualisiert QPS Server mit Änderungen am aktiven InCopy Artikel und lässt den Artikel für die weitere Bearbeitung ausgecheckt.
- Artikelattribute bearbeiten: Ruft die Dialogbox Artikelattribute bearbeiten auf. Dieser Dialog ermöglicht das Betrachten und Ändern von Attributinformationen des aktiven InCopy Artikels.
- Artikelversionen ansehen: Erlaubt die Anzeige von schreibgeschützten Kopien der Versionen des aktiven InCopy Artikels und das Zurückkehren zu einer früheren Version des Artikels.
- Versionen für alle Artikel ansehen: Erlaubt die Anzeige schreibgeschützter Kopien der Versionen von InCopy Artikeln und das Zurückkehren zu einer früheren Artikelversion.
- Gehe zu Aufgaben: Ruft das Register Aufgaben in der Palette Suchergebnisse auf.
- Neue Suche: Zeigt ein neues Register oder Fenster mit der Suchergebnispalette an.
- Gespeicherte Suchen: Ruft das Untermenü Gespeicherte Suchen auf, das Zugriff auf den Dialog Gespeicherte Suchen verwalten und zu aktuell gespeicherten Suchen bietet.
- Unterteilen: Verteilt die Suchergebnispaletten gleichmäßig auf dem Bildschirm.
- Stapeln: Kaskadiert geöffnete Suchergebnispaletten auf dem Bildschirm.
- Neue Suchergebnis-Palette: Zeigt eine neue Suchergebnispalette an.
- Suchergebnispaletten zeigen: Zeigt ausgeblendete Suchergebnispaletten an.

- Suchergebnispaletten verbergen: Blendet angezeigte Suchergebnispaletten aus.
- Hilfe: Zeigt die Hilfedatei von QPS an.
- Anmelden/Abmelden: Meldet Sie bei QPS an oder ab.

# **QPS** Vorgaben

Einen Überblick über die QPS Workflow-Konzepte finden Sie in Kapitel 3 Ihrer *Anleitung zu QPS*. In diesem Kapitel wird erläutert, wie Sie die QPS Workflow-Vorgaben in Adobe InDesign und Adobe InCopy einstellen.

#### Einstellen der QPS Vorgaben: InDesign

Die QPS Bereiche der Dialogbox **Vorgaben** (**InDesign** > **Vorgaben**) ermöglichen das Festlegen des Standardverhaltens von QPS für InDesign. Die Einstellungen der Vorgaben gelten für den bei der Anmeldung eingegebenen Benutzernamen, unabhängig von den Einstellungen der Workstation.

Mit Ausnahme der Vorgaben Standardpfad für ausgecheckte Dateien verwenden und Anmeldedialog nicht anzeigen werden alle QPS Vorgaben in QPS Server gespeichert. Daher lassen sich nur diese beiden Vorgaben bearbeiten, wenn Sie nicht am Server angemeldet sind.

#### InDesign Vorgaben: QPS Allgemein

Der Bereich **QPS Allgemein** der Dialogbox **Vorgaben** ermöglicht das Einstellen allgemeiner Vorgaben für QPS in InDesign.

|                                                                                                    | Voreinstellungen                                                                                                    |  |
|----------------------------------------------------------------------------------------------------|----------------------------------------------------------------------------------------------------|--|
| Aligenetin<br>Benutzeroberfliche<br>Engabe<br>Erweiterte Eingabe<br>Satz<br>Enheiten & Einteilungen<br>Ratter<br>Hiffelnin & Montagefliche<br>Wörterbach<br>Autokorrektur<br>Notizen<br>Textmodunanzeige<br>Anzeigeleistung<br>Schwarzdarstellung<br>Datehandhabung<br>Zwitchenablageoptienen<br><b>GYS Alagenetin</b><br><b>GYS Alagenetin</b><br><b>GYS Saturein</b> | OPS Allgemein         Standardpfad für ausgecheckte Dateien         /Quark/Docs       Durchsuchen         Löschoptionen für Assets       Ausgechecktes Asset:         Ausgechecktes Asset:       Vor dem Löschen fragen         Ø Orginaldatei bei Andere einchecken* vom lokalen System löschen         Ø Clobale Warnmeldung:       Vor dem Löschen von Assets immer warnen         Zuordnung       Ausgabe der angefügten Objekte passend zum Dokument ändern |  |
|                                                                                                    | (Abbrechen) OK                                                                                                    |  |

Der Bereich QPS Allgemein der Dialogbox Vorgaben

Im Bereich **Standardpfad für ausgecheckte Dateien** legen Sie fest, wo ausgecheckte Assets gespeichert werden, während Sie mit ihnen arbeiten.

Um vorzugeben, wie Adobe InCopy reagiert, wenn Sie versuchen, ausgecheckte Assets und Assets, die Adobe InDesign Dokumenten zugeordnet sind, zu löschen, verwenden Sie die Einstellungen im Bereich Löschoptionen für Assets.

Falls die Originaldateien stets erhalten bleiben sollen, wenn Sie den Befehl **Andere** einchecken verwenden, deaktivieren Sie Löschen der Originaldatei vom lokalen System beim Einchecken anderer. Falls Sie diese Option markieren, wird immer dann eine Warnmeldung angezeigt, wenn Sie den Befehl **Andere einchecken** verwenden und Sie können entscheiden, ob die markierte Datei gelöscht wird oder erhalten bleiben soll.

Wenn bei jedem Löschen eines QPS Assets in Adobe InDesign eine Warnmeldung angezeigt werden soll, markieren Sie **Globale Warnmeldung: Vor dem Löschen von Assets immer warnen**.

Um automatisch die Attribute **Ausgabe** für Dokumente und Asset-Zuordnungen zu synchronisieren, markieren Sie Ändern der Ausgabe der angefügten Objekte passend zum Dokument. Wenn diese Option aktiviert ist und Sie das Attribut Ausgabe für ein InDesign Dokument ändern, wird das Attribut Ausgabe für alle dem InDesign Dokument zugeordneten Assets automatisch passend aktualisiert.

# InDesign Vorgaben: QPS Benachrichtigung

Im Bereich **QPS Benachrichtigung** können Sie festlegen, wie Sie benachrichtigt werden möchten, wenn Assets an Sie geleitet werden, während Sie angemeldet sind.

| Allgemein                         | QPS Benachrichtigung           |
|-----------------------------------|--------------------------------|
| Benutzeroberfläche                |                                |
| Eingabe                           | Artikelstatus-Benachrichtigung |
| Erweiterte Eingabe                | Einchecken/Schließen/Drucken   |
| Satz                              | Orucken                        |
| Einheiten & Einteilungen          | ONG                            |
| Raster                            | () Nie                         |
| Hilfslinien & Montagefläche       | Aufach and an adultabetan a    |
| Wörterbuch                        | Aufgabenbenachrichtigung       |
| Rechtschreibung                   | Audio-Warnmeldungen            |
| Autokorrektur                     | Dislochev-Warnmeldungen        |
| Notizen                           | Dialogbox-warnmeldungen        |
| Textmodusanzeige                  |                                |
| Anzeigeleistung                   |                                |
| Schwarzdarstellung                |                                |
| Dateihandhabung                   |                                |
| Zwischenablageoptionen            |                                |
| QPS Allgemein                     |                                |
| QPS Benachrichtigung              |                                |
| QPS Mauseinstellungen             |                                |
| QPS Anzeigen                      |                                |
| QPS Einstellungen der Suchpalette |                                |
| QPS Autom. Abmeldung              |                                |
|                                   |                                |
|                                   | (Abbrechen) OK                 |

#### Der Bereich QPS Benachrichtigung der Dialogbox Vorgaben

Um einzustellen, ob und wann Sie benachrichtigt werden, wenn Artikelinhalt und Artikelgeometrie geändert wurden, wählen Sie eine Option im Bereich Artikelstatus-Benachrichtigung.

Wählen Sie Akustische Warnmeldungen, wenn ein Sound abgespielt werden soll, wenn Ihnen ein Asset zugeleitet wird.

Wenn eine Dialogbox angezeigt werden soll, die die Namen von Assets anzeigt, wenn sie Ihnen zugeleitet werden, markieren Sie **Dialogbox-Warnmeldungen**.

### InDesign Vorgaben: QPS Autom. Abmeldung

Der Bereich **QPS** Autom. Abmeldung erlaubt das Einstellen der automatischen Abund Anmeldung.

#### Der Bereich QPS Autom. Abmeldung der Dialogbox Vorgaben

Markieren Sie **Automatisch abmelden**, um die automatische Abmeldung zu aktivieren. Um festzulgen, wieviel Zeit der Inaktivität vergangen sein muss, bevor Sie automatisch abgemeldet werden, geben Sie einen Wert in das Feld **Minuten bis zum Abmelden** ein. Aktivieren Sie **Warnung vor dem Abmelden**, wenn vor dem automatischen Abmelden eine Warnmeldung angezeigt werden soll.

Wenn Sie bei der nächsten Anmeldung an einem QPS Server die Dialogbox Anmelden umgehen möchten, aktivieren Sie Dialogbox nicht mehr zeigen und Merken in der Dialogbox Anmelden. Wenn Sie wünschen, dass die Dialogbox Anmelden wieder erscheint, wenn Sie sich beim nächsten Mal anmelden, deaktivieren Sie Automatisch anmelden.

#### InDesign Vorgaben: Plattform-Arbeitsbereich

Im Bereich **Plattform-Arbeitsbereich** können Sie die Schrift und die Schriftgröße für Suchergebnisse im **Arbeitsbereich-Browser** einstellen und angeben, ob Statusfarben um Miniaturen angezeigt werden sollen.

| Allgemein                         | QPS Einstellungen der Suchpalette |
|-----------------------------------|-----------------------------------|
| Benutzeroberfläche                |                                   |
| Eingabe                           | Einstellungen der Suchpalette     |
| Erweiterte Eingabe                | Schrift: Arial                    |
| Satz                              |                                   |
| Einheiten & Einteilungen          | Schriftgroße: 9 Pt                |
| Raster                            |                                   |
| Hilfslinien & Montagefläche       | - Suchergebnisse                  |
| Nörterbuch                        | Neues Register                    |
| Rechtschreibung                   | Neue Palette                      |
| Autokorrektur                     | O Nede Falette                    |
| Notizen                           |                                   |
| Fextmodusanzeige                  | - Tiefe Suche                     |
| Anzeigeleistung                   | Länger um: 25.4 mm                |
| Schwarzdarstellung                |                                   |
| Dateihandhabung                   | Kurzer um: 25.4 mm                |
| Zwischenablageoptionen            |                                   |
| QPS Allgemein                     |                                   |
| QPS Benachrichtigung              |                                   |
| QPS Mauseinstellungen             |                                   |
| QPS Anzeigen                      |                                   |
| QPS Einstellungen der Suchpalette |                                   |
| QPS Autom. Abmeldung              |                                   |
|                                   |                                   |
|                                   |                                   |
|                                   |                                   |
|                                   |                                   |
|                                   | Abbrechen                         |

#### Der Bereich Plattform-Arbeitsbereich der Dialogbox Vorgaben

Zum Einstellen der Schrift und Schriftgröße in der Palette Arbeitsbereich-Browser verwenden Sie die Einstellelemente im Bereich Schriftoptionen.

Zum Anzeigen des Asset-Status mit farbigen Umrandungen markieren Sie **Statusfarben um Miniaturen anzeigen**.

Verwenden Sie die Steuerelemente im Bereich **Doppelklick-Optionen**, um die entsprechende Aktion beim Doppelklicken auf ein InDesign Dokument oder eine Vorlage in der Palette **Arbeitsplatz-Browser** festzulegen. Die Standard Doppelklick-Option für InDesign Vorlagen ist Neues Dokument. Wenn der Anwender auf eine InDesign Vorlage im Arbeitsbereich-Browser doppelt klickt, wird ein neues Dokument erzeugt

# InDesign Vorgaben: Plattform Dokument und Zuordnungen

Im Bereich **Plattform Dokument und Zuordnungen** haben Sie die Möglichkeit, Längeneinstellungen und Benachrichtigungen über den Artikelstatus festzulegen.

|                                                                                                    | voreinstellungen                                 |
|----------------------------------------------------------------------------------------------------|--------------------------------------------------|
| Algemein<br>Benatzeroberfliche<br>Engabe<br>Evwittert Einsphe<br>Str<br>Livitent Einsteinungen<br>Ratter<br>Hilfsleinen & Montagefliche<br>Wörterbach<br>Notterbach<br>Nottern<br>Textmoduarazeige<br>Anzeigeleitung<br>Schwarzdanteilung<br>Datehandrabung<br>Otsfanzlagention<br>OS Benativitigung<br>OS Benativitigung<br>OS Benativitigung<br>OS Stantigungen der Suchpalette<br>OS Stanten | QPS Mauseinstellungen         InDesign Dokumente |
|                                                                                                    | (Abbrechen) OK                                   |

# Der Bereich Plattform Dokument und Zuordnungen der Dialogbox Vorgaben

Der Bereich **Suche nach Länge** bezieht sich auf die Funktion zum Anpassen an die Textrahmenlänge von InDesign. Wenn Sie einen Textrahmen oder eine Textkette markieren und **Quark Publishing Platform > Gespeicherte Suchen > An Textrahmenlänge anpassen** wählen, zeigt Quark Publishing Platform Artikel an, die

maximal um den Betrag im Feld **Länger um** länger sind und Artikel, die maximal um den Betrag im Feld **Kürzer um** kürzer sind als der Textrahmen. Wenn der Textrahmen beispielsweise fünfzehn Zentimeter lang ist und beide Werte auf zwei Zentimeter gesetzt werden, werden Artikel mit Längen zwischen dreizehn und siebzehn Zentimeter angezeigt.

Um Artikelinhalte und -geometrie beim Einchecken und Auschecken automatisch zu aktualisieren, wählen Sie die entsprechenden Optionen im Bereich Automatisch aktualisieren.

Zum automatischen Synchronisieren der Ausgaben-Attribute für Dokumente und Asset-Zuordnungen, markieren Sie Ändern der Ausgabe der angefügten Objekte passend zum Dokument. Wenn diese Option markiert ist, wird das Attribut Ausgabe bei allen dem InDesign Dokument zugeordneten Assets automatisch entsprechend aktualisiert, wenn Sie das Attribut Ausgabe für ein InDesign Dokument ändern.

Standardmäßig erstellt Quark Publishing Platform PlugIns Software eine Miniatur und Voransicht für diese Datei und checkt sie ein, wenn Sie ein InDesign Dokument oder einen InCopy Artikel einchecken. Um das zu vermeiden, markieren Sie Lokal keine Voransichten und Miniaturen erzeugen.

### Einstellen der QPS Vorgaben: InCopy

Die QPS Bereiche der Dialogbox **Vorgaben** (**InCopy** > **Vorgaben**) ermöglichen das Festlegen des Standardverhaltens von QPS für InCopy. Die Einstellungen der Vorgaben gelten für den bei der Anmeldung eingegebenen Benutzernamen, unabhängig von den Einstellungen der Workstation.

Mit Ausnahme der Vorgaben Standardpfad für ausgecheckte Dateien verwenden und Anmeldedialog nicht anzeigen werden alle QPS Vorgaben in QPS Server gespeichert. Daher lassen sich nur diese beiden Vorgaben bearbeiten, wenn Sie nicht am Server angemeldet sind.

#### InCopy Vorgaben: Platform Allgemein

Der Bereich **QPS Allgemein** der Dialogbox **Vorgaben** ermöglicht das Einstellen allgemeiner Vorgaben für QPS.

| Allgemein                            | QPS Allgemein                                         |                 |
|--------------------------------------|-------------------------------------------------------|-----------------|
| Benutzeroberfläche                   |                                                       |                 |
| lingabe                              | Standardpfad für ausgecheckte Dateien                 |                 |
| rweiterte Eingabe                    | /Quark/Articles                                       | Durchsuchen     |
| atz                                  |                                                       |                 |
| inheiten & Einteilungen              |                                                       |                 |
| taster                               | Loschoptionen für Assets                              |                 |
| lilfslinien & Montagefläche          | Ausgechecktes Asset: Vor dem Löschen fragen           | \$              |
| Vörterbuch                           | Zunnendenten Annet (Manidem Länden fremen             |                 |
| Rechtschreibung                      | Zugeorunetes Asset: Vor dem Loschen fragen            | •               |
| Autokorrektur                        | 🗹 Originaldatei bei "Andere einchecken" vom lokalen ! | System löschen  |
| lotizen                              | Clobala Warnmeldung: Ver dem Löschen von Asset        | c immor warnen  |
| Anderungen verfolgen                 | Globale wainineidung. Vor dem Löschen von Asset       | s innier warnen |
| Druckfahnen- & Textabschnittsanzeige |                                                       |                 |
| Anzeigeleistung                      |                                                       |                 |
| Dateihandhabung                      |                                                       |                 |
| wischenablageoptionen                |                                                       |                 |
| QPS Allgemein                        |                                                       |                 |
| QPS Benachrichtigung                 |                                                       |                 |
| QPS Mauseinstellungen                |                                                       |                 |
| QPS Anzeigen                         |                                                       |                 |
| QPS Einstellungen der Suchpalette    |                                                       |                 |
| QPS Autom. Abmeldung                 |                                                       |                 |
|                                      |                                                       |                 |
|                                      |                                                       |                 |
|                                      |                                                       |                 |
|                                      |                                                       |                 |

#### Der Bereich QPS Allgemein der Dialogbox Vorgaben

Im Bereich **Standardpfad für ausgecheckte Dateien** legen Sie fest, wo ausgecheckte Assets gespeichert werden, während Sie mit ihnen arbeiten.

Um vorzugeben, wie Adobe InCopy reagiert, wenn Sie versuchen, ausgecheckte Assets und Assets, die Adobe InDesign Dokumenten zugeordnet sind, zu löschen, verwenden Sie die Einstellungen im Bereich Löschoptionen für Assets.

Falls die Originaldateien stets erhalten bleiben sollen, wenn Sie den Befehl **Andere einchecken** verwenden, deaktivieren Sie **Löschen der Originaldatei vom lokalen System beim Einchecken anderer**. Falls Sie diese Option markieren, wird immer dann eine Warnmeldung angezeigt, wenn Sie den Befehl **Andere einchecken** verwenden und Sie können entscheiden, ob die markierte Datei gelöscht wird oder erhalten bleiben soll.

Wenn bei jedem Löschen eines QPS Assets in Adobe InCopy eine Warnmeldung angezeigt werden soll, markieren Sie **Globale Warnmeldung: Vor dem Löschen von Assets immer warnen**.

## InCopy Vorgaben: Platform Benachrichtigung

Im Bereich **QPS Benachrichtigung** können Sie festlegen, wie Sie benachrichtigt werden möchten, wenn Assets an Sie geleitet werden, während Sie angemeldet sind.

|                                      | Voreinstellungen           |
|--------------------------------------|----------------------------|
| Alloamein                            | OPS Repachrichtigung       |
| Reputzeroberfläche                   | Qr3 benachrentigung        |
| Fingabe                              | - Aufgabenbenachrichtigung |
| Erweiterte Fingabe                   | Eff Audio Monoral Income   |
| Satz                                 | M Audio-Warnmeldungen      |
| Finbeiten & Finteilungen             | ✓ Dialogbox–Warnmeldungen  |
| Raster                               |                            |
| Hilfslinien & Montagefläche          |                            |
| Wörterbuch                           |                            |
| Rechtschreibung                      |                            |
| Autokorrektur                        |                            |
| Notizen                              |                            |
| Anderungen verfolgen                 |                            |
| Druckfahnen- & Textabschnittsanzeige |                            |
| Anzeigeleistung                      |                            |
| Dateihandhabung                      |                            |
| Zwischenablageoptionen               |                            |
| OPS Allgemein                        |                            |
| QPS Benachrichtigung                 |                            |
| QPS Mauseinstellungen                |                            |
| QPS Anzeigen                         |                            |
| QPS Einstellungen der Suchpalette    |                            |
| QPS Autom. Abmeldung                 |                            |
|                                      |                            |
|                                      |                            |
| I                                    |                            |
|                                      |                            |
|                                      | (Abbrechen) (OK            |
|                                      |                            |

## Der Bereich QPS Benachrichtigung der Dialogbox Vorgaben

Wählen Sie **Akustische Warnmeldungen**, wenn ein Sound abgespielt werden soll, wenn Ihnen ein Asset zugeleitet wird.

Wenn eine Dialogbox angezeigt werden soll, die die Namen von Assets anzeigt, wenn sie Ihnen zugeleitet werden, markieren Sie **Dialogbox-Warnmeldungen**.

# InCopy Vorgaben: Platform Autom. Abmeldung

Der Bereich **QPS Autom. Abmeldung** erlaubt das Einstellen der automatischen Abund Anmeldung.

|                                      | voreinstellungen            |
|--------------------------------------|-----------------------------|
| Allgemein                            | QPS Autom, Abmeldung        |
| Benutzeroberfläche                   |                             |
| Eingabe                              | Abmeldeeinstellungen        |
| Erweiterte Eingabe                   | Automatisch abmelden        |
| Satz                                 |                             |
| Einheiten & Einteilungen             | 30 Minuten vor dem Abmelden |
| Raster                               | Warnung vor dem Abmelden    |
| Hilfslinien & Montagefläche          |                             |
| Wörterbuch                           | - Anmeldeeinstellungen      |
| Rechtschreibung                      |                             |
| Autokorrektur                        | Automatisch anmelden        |
| Notizen                              |                             |
| Änderungen verfolgen                 |                             |
| Druckfahnen- & Textabschnittsanzeige |                             |
| Anzeigeleistung                      |                             |
| Dateihandhabung                      |                             |
| Zwischenablageoptionen               |                             |
| QPS Allgemein                        |                             |
| QPS Benachrichtigung                 |                             |
| QPS Mauseinstellungen                |                             |
| QPS Anzeigen                         |                             |
| QPS Einstellungen der Suchpalette    |                             |
| QPS Autom. Abmeldung                 |                             |
|                                      |                             |
|                                      |                             |
|                                      |                             |
|                                      |                             |
|                                      | Abbrechen                   |

#### Der Bereich QPS Autom. Abmeldung der Dialogbox Vorgaben

Markieren Sie **Automatisch abmelden**, um die automatische Abmeldung zu aktivieren. Um festzulgen, wieviel Zeit der Inaktivität vergangen sein muss, bevor Sie automatisch abgemeldet werden, geben Sie einen Wert in das Feld **Minuten bis zum Abmelden** ein. Aktivieren Sie **Warnung vor dem Abmelden**, wenn vor dem automatischen Abmelden eine Warnmeldung angezeigt werden soll.

Um bei der nächsten Anmeldung an einem QPP Server die Dialogbox **Anmelden** zu umgehen, aktivieren Sie **Dialogbox nicht mehr zeigen** und **Merken** in der Dialogbox **Anmelden**. Wenn Sie wünschen, dass die Dialogbox **Anmelden** wieder erscheint, wenn Sie sich beim nächsten Mal anmelden, deaktivieren Sie **Automatisch anmelden**.

# InCopy Vorgaben: Platform-Arbeitsbereich

Im Bereich **Plattform-Arbeitsbereich** können Sie die Schrift und die Schriftgröße für Suchergebnisse im **Arbeitsbereich-Browser** einstellen und angeben, ob Statusfarben um Miniaturen angezeigt werden sollen.

|                                      | voreinstendingen                  |
|--------------------------------------|-----------------------------------|
| Allgemein                            | QPS Einstellungen der Suchpalette |
| Benutzeroberfläche                   |                                   |
| Eingabe                              | Einstellungen der Suchpalette     |
| Erweiterte Eingabe                   | Schrift: Arial                    |
| Satz                                 |                                   |
| Einheiten & Einteilungen             | Schriftgröße: 9 Pt                |
| Raster                               |                                   |
| Hilfslinien & Montagefläche          | Suchergebnisse                    |
| Wörterbuch                           | Neues Register                    |
| Rechtschreibung                      |                                   |
| Autokorrektur                        | O Neue Palette                    |
| Notizen                              |                                   |
| Anderungen verfolgen                 |                                   |
| Druckfahnen- & Textabschnittsanzeige |                                   |
| Anzeigeleistung                      |                                   |
| Dateihandhabung                      |                                   |
| Zwischenablageoptionen               |                                   |
| QPS Allgemein                        |                                   |
| QPS Benachrichtigung                 |                                   |
| QPS Mauseinstellungen                |                                   |
| QPS Anzeigen                         |                                   |
| QPS Einstellungen der Suchpalette    |                                   |
| QPS Autom. Abmeldung                 |                                   |
|                                      |                                   |
|                                      |                                   |
| I                                    |                                   |
|                                      |                                   |
|                                      | Abbrechen                         |
|                                      |                                   |

#### Der Bereich Suchpaletten-Einstellungen der Plattform der Dialogbox Vorgaben

Zum Einstellen der Schrift und Schriftgröße in der Palette Arbeitsbereich-Browser verwenden Sie die Einstellelemente im Bereich Schriftoptionen.

Zum Anzeigen des Asset-Status mit farbigen Umrandungen markieren Sie **Statusfarben um Miniaturen anzeigen**.

Verwenden Sie die Steuerelemente im Bereich **Doppelklick-Optionen**, um die entsprechende Aktion beim Doppelklicken auf ein Asset in der Palette **Arbeitsplatz-Browser** festzulegen.

### InCopy Vorgaben: Platform Artikel

Im Bereich **Artikel** haben Sie die Möglichkeit, Optionen der Quark Publishing Platform Palette **Arbeitsbereich-Browser** festzulegen.

| Voreinstellungen                                                                                                    |                                                                                       |
|----------------------------------------------------------------------------------------------------|---------------------------------------------------------------------------------------|
| Allgemein<br>Bendzeroberfläche<br>Engabe<br>Erweiterte Eingabe<br>Satz<br>Enheiten & Einteilungen<br>Raster<br>Hilfslinne & Montagefläche<br>Wörterbach<br>Wörterbach<br>Autokorrstur<br>Notizen<br>Andrungen vorfolgen<br>Drudfahnen- & Textabschnittsanzeige<br>Anzeigeleitung<br>Duetehandhabung<br>Zwischenahlageoptionen<br>QPS Algemein<br>QPS Auschrichtungn<br>QPS Austeilungen der Suchgalette<br>QPS funsteilungen der Suchgalette<br>QPS Autom. Abmeldung | Voreinstellungen  QPS Mauseinstellungen  InCopy Artikel  Auschecken  Schreibgeschützt |
|                                                                                                    | Abbrechen OK                                                                          |

Der Bereich Artikel der Dialogbox Vorgaben

Um die zunächst verwendete Artikelansicht festzulegen, wenn Sie einen InCopy Artikel auschecken, öffnen oder anzeigen, klicken Sie auf eine Option im Bereich **Anzeige auswählen**.

Um automatisch Sonderzeichen anzuzeigen, wenn ein InCopy Artikel ausgecheckt, geöffnet oder aufgerufen wird, aktivieren Sie **Sonderzeichen zeigen**.

Standardmäßig erstellt Quark Publishing Platform PlugIns Software beim Einchecken eines InCopy Artikels eine Miniatur und ein Vorschaubild für diese Datei und checkt sie ein. Um das zu vermeiden, markieren Sie Lokal keine Voransichten und Miniaturen erzeugen.

# Arbeiten mit App Studio

## App Studio Interaktivität

Der Quark Publishing Platform Adapter für InDesign unterstützt das Einbinden von Assets von der Plattform, die dann in einer App Studio Interaktivität benutzt werden können.

Die folgende Tabelle beschreibt die Platform-Unterstützung von App Studio Interaktivitäten in InDesign.

| Interaktivität                                  | Platform-Unterstützung | Beschreibung                                                                                                    |
|-------------------------------------------------|------------------------|----------------------------------------------------------------------------------------------------|
| 360°-Bild                                       | Ja                     | Verwenden Sie Platform-Assets als Bilder in einer 360°-Interaktivität.                                                                                          |
| Animationen                                     | k. A.                  |                                                                                                    |
| Bildschirmlink zu App Ausgaben                  | k. A.                  |                                                                                                    |
| Schaltflächen                                   | Ja                     | Verwenden Sie Assets von der Platform für die<br>Interaktivität Datei öffnen, um Sound, Video,<br>Animation und Datei öffnen auf Platform-Assets<br>anzuwenden. |
| Karussell (Rahmen mit<br>horizontalem Bildlauf) | k. A.                  |                                                                                                    |
| E-Mail                                          | k. A.                  |                                                                                                    |
| Geolocation                                     | k. A.                  |                                                                                                    |
| Hotspot & Hotspot umblättern                    | k. A.                  |                                                                                                    |
| HTML5-Widget                                    | Ja                     | Verwenden Sie HTML-Seiten der Platform, wenn Sie<br>HTML-Interaktivität anwenden.                                                                               |
| Seite umblättern                                | k. A.                  |                                                                                                    |
| Seite verlinken (Hyperlink)                     | Ja                     | Verwenden Sie HTML-Seite der Platform, wenn Sie<br>die HTML-Interaktivität anwenden.                                                                            |
| Рорир                                           | k. A.                  |                                                                                                    |
| Bildschirmfoto aufnehmen                        | k. A.                  |                                                                                                    |
| Vertikales Scrollen von Seiten                  | k. A.                  |                                                                                                    |

| Interaktivität                      | Platform-Unterstützung | Beschreibung                                                                                      |
|-------------------------------------|------------------------|---------------------------------------------------------------------------------------------------|
| Vertikales Scrollen von Textspalten | k. A.                  |                                                                                                   |
| Weblink                             | k. A.                  |                                                                                                   |
| Zoombares Bild                      | Ja                     | Verwenden Sie die Interaktivität Datei öffnen                                                     |
| Audio                               | Ja                     | Verwenden Sie Audio-Assets von der Platform und<br>wählen Sie Poster-Bild von Platform für Audio. |
| Diashow                             | Ja                     | Verwenden Sie Platform-Assets als Bilder in einer<br>Diashow.                                     |
| Video                               | Ja                     | Verwenden Sie Video-Assets von der Platform und<br>wählen Sie Poster-Bild von Platform für Video. |

## **Der App Studio Export-Prozess**

Wenn Sie einen Upload ins App Studio Portal vornehmen, werden Assets dynamisch von der Platform geholt. Somit wird sichergestellt, dass die neuesten Versionen der Assets eingebunden werden und dass Referenzen auf lokale Assets entfernt werden.

So exportieren Sie ein InDesign Dokument in das App Studio Portal:

- 1 Laden Sie für den Upload von Inhalten in App Studio die Extension App Studio Exporter (für InDesign) von der folgenden Website herunter: *www.docs.appstudio.net/display/AppStudio/Downloads*.
- **2** Doppelklicken Sie auf die Datei und folgen Sie den Installationsanweisungen unter Verwendung des Adobe Extension Manager.
- **3** Starten Sie Adobe InDesign erneut.
- 4 Öffnen Sie InDesign und anschließend den App Studio Exporter Fenster > Hilfsmittel
   > App Studio Export.

# Indexierte Attribute

Das Platform Plugin füllt automatisch folgende Attributliste aus, wenn ein Asset im Platform-Server eingecheckt wird:

### Dokument:

- Anzahl der Seiten
- Erste Seite
- Letzte Seite
- Layoutname (abgeleitet vom Ziel, das im neuen Dokumentfenster zur Verfügung gestellt wird)
- Inhaltstyp (InDesign Dokument für InDesign Dateien und InDesign Vorlage für Vorlagendateien)

Text für die Volltextsuche, Miniatur und Voransichten werden ebenfalls aus der Datei extrahiert

# Artikel:

- Anzahl Zeichen
- Spaltenbreite
- Aktuelle Länge
- Zugewiesene Länge
- Zeilenzahl
- Wortzahl
- Text-Voransicht
- Erste Seite
- Letzte Seite
- Artikelkomponenten-ID
- Artikel-ID
- Inhaltstyp

# Zuteilen von Assets

Der Befehl **Zuteilen** erzeugt eine Kopie des Artikels im aktiven Textrahmen oder der Grafik im aktiven Grafikrahmen und leitet sie an einen bestimmten QPS Benutzer weiter. So teilen Sie ein Asset im aktiven InDesign Dokument einem QPS Benutzer zu:

- 1 Markieren Sie einen Textrahmen oder einen Grafikrahmen mit einer Grafik.
- 2 Rufen Sie die Suchergebnispalette auf (Menü QPS).
- 3 Lassen Sie den Rahmen ausgewählt und klicken Sie in der Suchergebnispalette auf Zuteilen.
- 4 Wenn Sie vor dem Klicken auf **Zuteilen** einen Grafikrahmen markiert haben, wird die Dialogbox **Bildzuweisungsoptionen** angezeigt. Konfigurieren Sie diese Optionen wie gewünscht.
- **5** Die Dialogbox **Einchecken** wird aufgerufen. Folgen Sie der Anleitung in Ihrem *Handbuch zu QPS*.

# Verwenden von Word-Inhalten

Sie können einem InDesign Textrahmen eine Microsoft Word .doc oder .docx Datei zuordnen. Wenn die Word-Datei einmal eingebunden ist, kann Quark Publishing Platform den Textrahmen oder Artikel aktualisieren, wenn sich die Word-Datei ändert.

- In InDesign können Sie Text in einem Textrahmen, der mit einer Word-Datei verknüpft, nicht ändern. Eine solche Datei müssen Sie in Word bearbeiten.
- Sie können nicht eine .doc oder .docx Datei in InDesign und InCopy auschecken.

So ordnen Sie eine Word-Datei einem InDesign Textrahmen zu:

- 1 Checken Sie die Word-Datei in Quark Publishing Platform ein.
- 2 Zeigen Sie die Word-Datei in einem Arbeitsbereich-Browserfenster an.
- **3** Erstellen Sie ein InDesign Layout und sichern Sie eine Version der Datei in Quark Publishing Platform. (Wenn die Datei nicht in Quark Publishing Platform eingecheckt wurde, können Sie keine Inhalte aus dem **Arbeitsbereich-Browser**fenster in diese Datei ziehen.)
- **4** Ziehen Sie die Word-Datei vom **Arbeitsbereich-Browser**fenster in einen Textrahmen oder einen leeren Bereich auf der Seite. (Wenn Sie sie in einen Textrahmen ziehen, der bereits Text enthält, wird dieser ersetzt.) Die Dialogbox **Artikel zuweisen** erscheint.
- 5 Ändern Sie die Größe und die Position des Textrahmens nach Ihren Wünschen.

# Weitere Aufgaben der Quark Publishing Platform

Diese Anleitung behandelt nur spezielle Aufgaben und Funktionen von Quark Publishing Platform Adapter für InDesign und InCopy. Eine ausführliche Beschreibung der in InDesign und InCopy verfügbaren Plattform-Funktionen finden Sie in Ihrem *Handbuch zu Quark Publishing Platform*. Dort finden Sie beispielsweise weiterführende Informationen zu folgenden Aufgaben:

- Zum Verständnis der Funktionsweise von Quark Publishing Platform
- Arbeiten mit Inhaltstypen (Neue Inhaltstypen in Zusammenhang mit InDesign Dokument/Vorlage & InCopy Dokument/Vorlage wurden in 9.5.2 vorgestellt)
- Arbeiten mit Attributen (Die neuen Inhaltstypen in Zusammenhang mit InDesign/InCopy haben ihre eigenen Attribute)
- Arbeiten mit Beziehungen
- Festlegen von Rollen & Rechten (In 9.5.2 wurden neue Rechte für die neuen Inhaltstypen hinzugefügt)
- Administrieren eines Quark Publishing Platform Workflows
- Zuteilen und Verwalten von Assets
- Weiterleitung und Nachverfolgung
- Archivieren und Wiederherstellen
- Erstellen von Assets
- Anfügen von Inhalten
- Einchecken von Assets
- Zuweisen von Assets
- Durchführen einer Suche
- Durchführen einer verschachtelten Suche
- Durchführen einer Volltextsuche
- Verwalten von Suchen
- Verwenden der Schnellsuche
- Auschecken von Assets
- Abbruch des Auscheckens

- Schreibgeschütztes Betrachten von Assets
- Empfangen von schreibgeschützten Kopien von Assets mit Auslesen
- Betrachten und Bearbeiten von Attribut-Daten
- Speichern einer Asset-Version
- Einrichten des Arbeitsbereichs-Fensters

# XML Artikel-Darstellung

Wenn Sie einen InCopy Artikel in Quark Publishing Platform aus InDesign oder InCopy einchecken, erstellt Quark Publishing Platform automatisch eine XML-Darstellung des Artikels.

Quark Publishing Platform erzeugt diese XML-Darstellung mit der XSL-Datei "QPP Article.xsl". Diese Datei ist im Ordner "Plug-Ins" des InDesign oder InCopy Anwendungsordners auf jedem Anwendercomputer installiert. Standardmäßig erstellt "QPP Article.xsl" eine XML-Datei, die sämtliche Daten von jedem Artikel enthält.

Sie können die von Quark Publishing Platform erzeugten XML-Darstellungen ändern, indem Sie die Datei "QPP Article.xsl" anpassen. Wenn Sie diese Datei anpassen, sollten Sie daran denken, dass eine Kopie dieser Datei auf jedem Anwendercomputer mit InDesign oder InCopy gespeichert ist, und dass diese lokale Kopie der Datei verwendet wird, um die XML-Darstellung auf dem Server beim Einchecken zu erzeugen. Wenn Sie also die Datei "QPP Article.xsl" anpassen, stellen Sie sicher, dass alle Benutzer eine aktuelle Version dieser Datei auf ihren Computern installiert haben.

# **Rechtliche Hinweise**

©2022 Quark Software Inc. und seine Lizenzgeber. Alle Rechte vorbehalten.

Geschützt durch folgende Patente der Vereinigten Staaten: 5,541,991; 5,907,704; 6,005,560; 6,052,514; 6,081,262; 6,633,666 B2; 6,947,959 B1; 6,940,518 B2; 7,116,843, 7,463,793. Weitere Patente sind angemeldet.

Quark, das Quark Logo und Quark Publishing Platform sind Marken oder eingetragene Marken von Quark Software Inc. und der verbundenen Unternehmen in den U.S.A. und/oder anderen Ländern. Alle anderen Marken sind Eigentum ihrer jeweiligen Besitzer.